## CREAR UN E-BOOK EN CALAMÉO

Calaméo es una página web, en donde los archivos como documentos, libros de Excel, presentaciones o cualquier archivo digital pueden ser convertidos en ebook. A continuación, te mostramos una de las maneras de crear un e-book, a través de la página de Camaléo.

## Pasos:

1. Ingresa desde tu navegador a la dirección: https://es.calameo.com

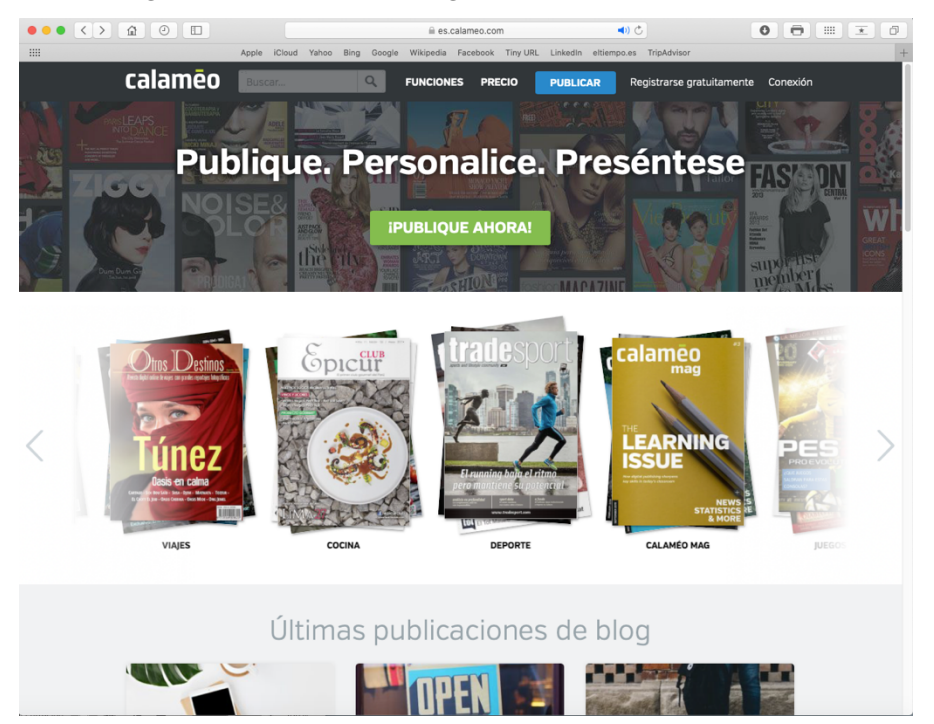

2. En la página de Calaméo, tendrás la opción de realizar tu registro gratuitamente, puede ser a través de tu cuenta de Facebook, Gmail o LinkedIn, o bien registrándote directamente en la página creando tu usuario con tu correo electrónico y una contraseña.

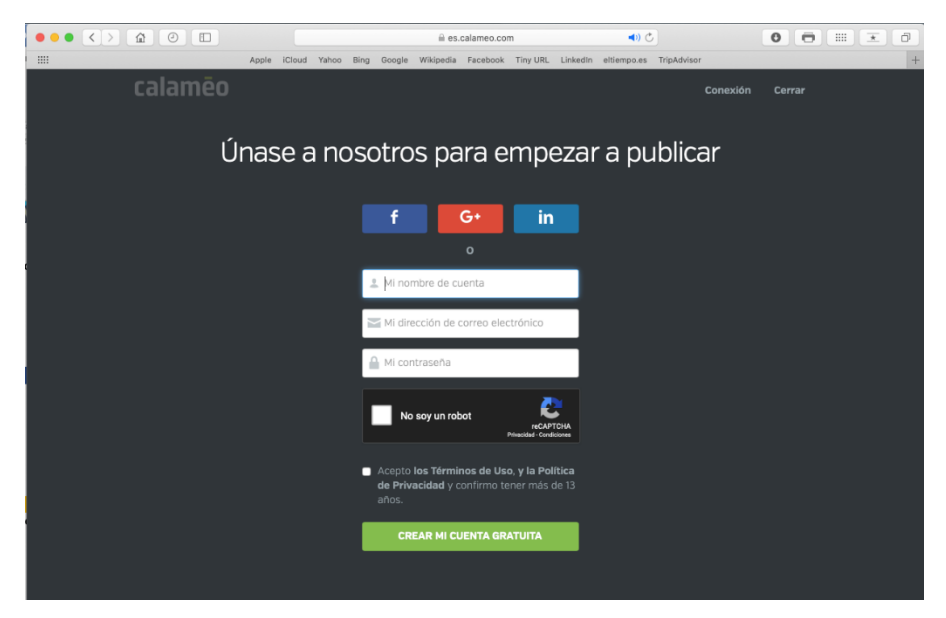

3. Seleccionar el uso de la cuenta, ya sea personal o profesional.

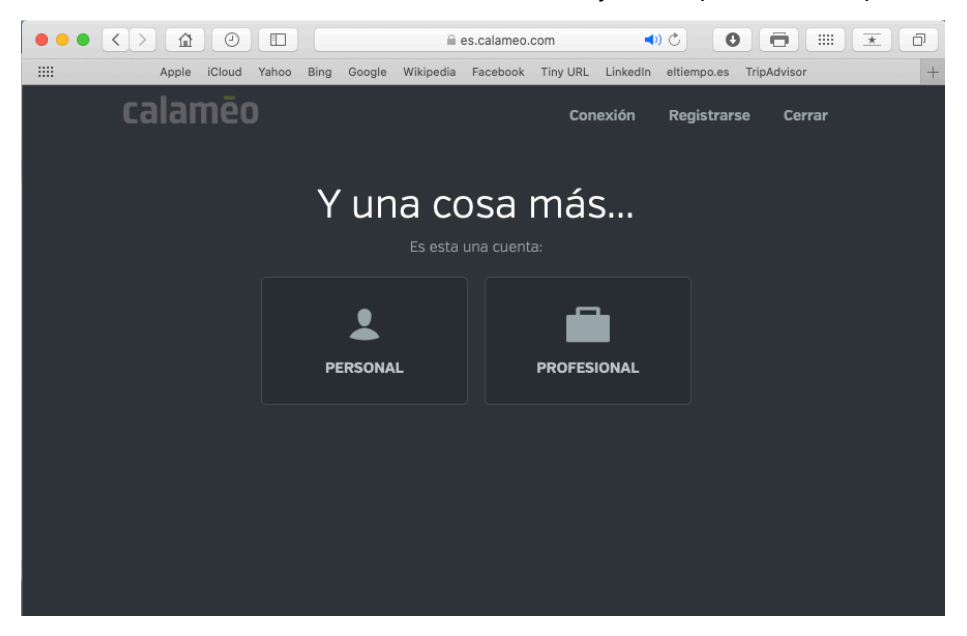

4. Con los datos listos, lo siguiente es "Ir a mi tablero de mando", dando clic en link del mismo nombre.

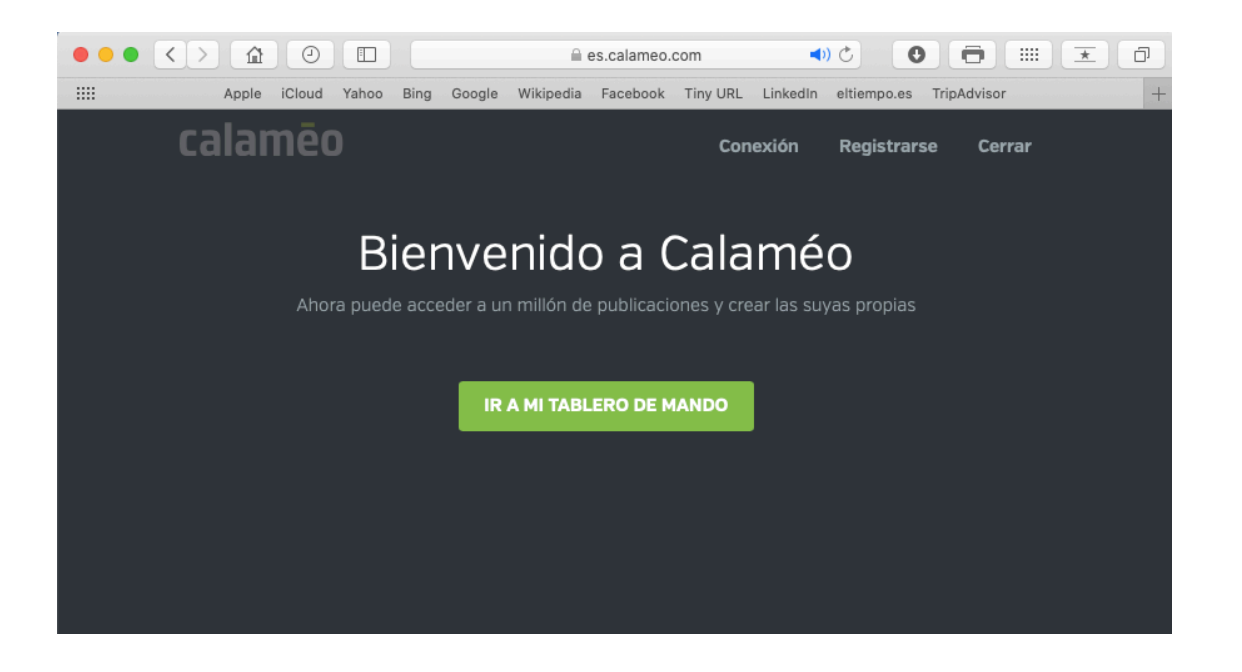

5. Para poder crear el e-book, seleccionar el campo llamado "crear una publicación".

|                                  |                          | es.calameo.com      | • ٢                   |                    |  |  |  |
|----------------------------------|--------------------------|---------------------|-----------------------|--------------------|--|--|--|
| Apple iCloud Yat                 | oo Bing Google Wikipedia | Facebook Tiny URL L | inkedIn eltiempo.es T | ripAdvisor +       |  |  |  |
| Mostrar Favoritos alamēo         | Buscar Q                 | FUNCIONES PREC      | cio 🚺                 |                    |  |  |  |
|                                  | IONES FAVORITOS COMENTAR |                     | ÍSTICAS CONFIGURACIÓI | U<br>RERRAR SESIÓN |  |  |  |
| Cuenta en mo                     | odo BÁSICO               |                     |                       |                    |  |  |  |
| ASCENDA CATEGO                   | RÍA DE MI CUENTA         |                     |                       |                    |  |  |  |
| [                                | 0                        | <u> </u>            | Ç                     |                    |  |  |  |
| Publi                            | Caciones Visita          | s Descarg           | gas Come              | entarios           |  |  |  |
|                                  |                          |                     |                       |                    |  |  |  |
|                                  |                          |                     |                       |                    |  |  |  |
| Aún no tiene ninguna publicación |                          |                     |                       |                    |  |  |  |
| CREAR UNA PUBLICACIÓN            |                          |                     |                       |                    |  |  |  |
|                                  |                          |                     |                       |                    |  |  |  |

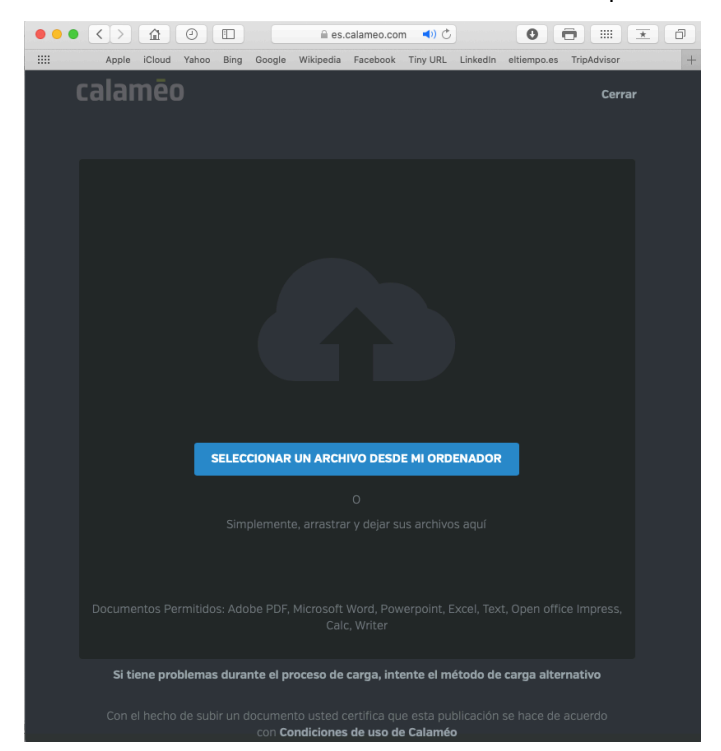

6. Para convertir tu archivo a e-book, puedes hacerlo de dos maneras:

- 7. Dar clic en "Seleccionar un archivo desde mi ordenador", y se dirigirá a tus documentos, ahí seleccionarás el archivo para convertir.
- 8. Abrir tu carpeta de "Mis documentos"> Seleccionar el archivo a convertir > Arrastrar el archivo hasta el área del convertidor.
- En pantalla aparecen las opciones para convertir nuestros documentos al cual se le podrá cambiar el nombre, ubicarlo en carpetas. Después dar clic en "Publicar ahora".

|       |                                                  | es.calameo.com                  | ⊲ (ا            | 0           | đ   |
|-------|--------------------------------------------------|---------------------------------|-----------------|-------------|-----|
| Apple | iCloud Yahoo Bing Google Wil                     | tipedia Facebook Tiny URL Linke | dIn eltiempo.es | TripAdvisor | +   |
| cal   | General Compartir                                | Marca Diseño Son                | do              | Cerrar      |     |
|       | Título de mi nublicación *                       |                                 |                 |             |     |
|       | Curriculum                                       |                                 |                 |             |     |
|       | cumculum                                         |                                 |                 |             |     |
|       | Carpetas *                                       |                                 |                 |             |     |
|       | Mi carpeta                                       |                                 |                 | ÷           |     |
|       | Descripción                                      |                                 |                 |             |     |
|       |                                                  |                                 |                 |             |     |
|       |                                                  |                                 |                 |             |     |
|       |                                                  |                                 |                 |             |     |
|       | <ul> <li>Contenido reservado sólo par</li> </ul> | a adultos (+18 años de edad)    |                 |             |     |
|       | Modo de visualización:                           | Automático                      |                 |             |     |
|       |                                                  |                                 |                 |             |     |
|       | Modo de lectura:                                 | ∠ De izquierda a derecha        | а               |             |     |
|       |                                                  |                                 |                 |             |     |
|       | Fecha de publicación:                            | 6 de Dic. de 2019               |                 |             |     |
|       | Licencia:                                        | C Todos los derechos re         | servados        |             |     |
|       |                                                  |                                 |                 |             |     |
| Dor   | Visible para:                                    | Todos                           |                 | 255         |     |
| Doc   |                                                  |                                 |                 |             |     |
|       | Guardar como configuración por de                | fecto                           |                 |             |     |
|       |                                                  | CANCELAR                        | AR AHORA        | •           |     |
|       |                                                  |                                 |                 |             |     |
|       | con <b>Condi</b>                                 | ciones de uso de Calaméo        |                 |             | — U |

10. Nuestro documento ya está listo para poder visualizarlo.

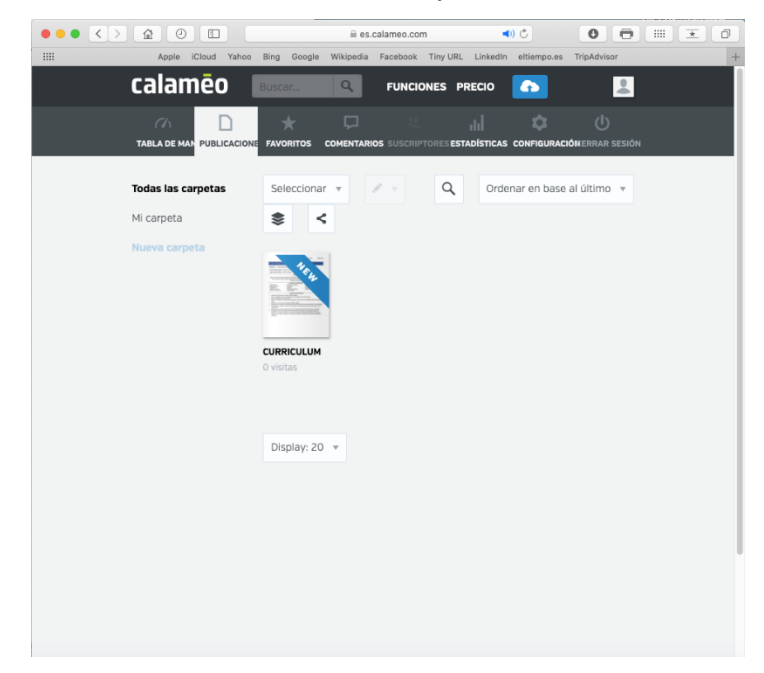

11. Camaléo permite compartir nuestro e-book a través del enlace, o por medio de diferentes redes sociales.

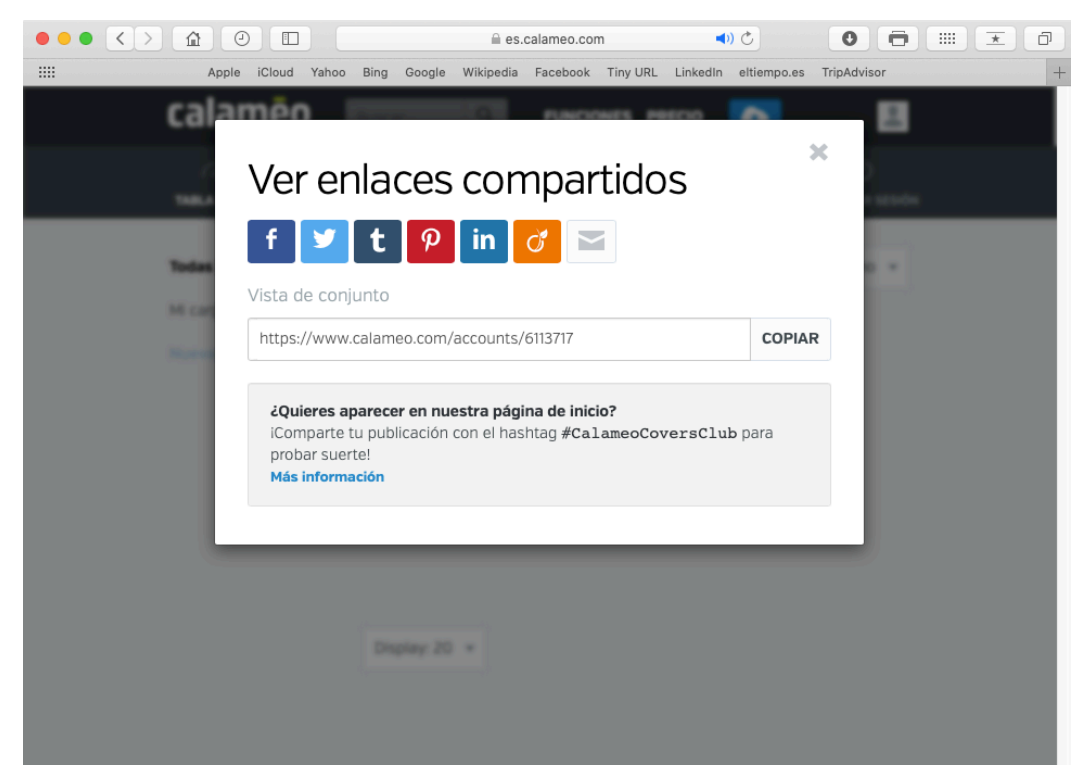